## To access your tentative assignment:

1. After logging into SURF, click the

**8**8

## SURF Associate Instructor Tentative Assignment Letters

3. Confirm your online teaching assignment. Check the **Electronic Signature** box and click **Accept and Save**. If you do not accept, please contact your dean with any questions or concerns.

| MIRACOSTA COLLEGE O<br>9900000-10930000000000000000000000000000                                                                                                    | DEFLOE OF INSTRUCTIONAL SERVIC                                                                                                    | FS                                                                                                    |
|----------------------------------------------------------------------------------------------------|----------------------------------------------------------------------------------------------------|----------------------------------------------------------------------------------------------------|
| 0.000 (ji) 0.00                                                                                                    | It and the second second second second second second second second second second second second second second s                                                                                                    |                                                                                                    |
| Course Description % LHE DAYS St                                                                                                    | tart Date End Date Start Time End Time                                                                                                    | e SITE                                                                                                    |
| untorunhbilhees bis/her.contgat load is I linders I linders | stand#ttabif this.class(es) constituereanceled.dwe.tb:<br><u>elimination and StabilisConstituereancelise.cons</u><br>he:Course:Outlinë(s);of Record for the above cours<br>the hours designated including a meeting during fin<br>multiple for states and states and the states are an<br>before the dates of the dates of the states are an<br>states and states of the dates of the states are and<br>states are an are an | ineutticlent enrollmention if artivi-timerinet<br>11. Simple is Lie, and in the Cale, p. 6<br>e(s)) and II agree to teach each each isourse in<br>al exam week (if applicable). I also agree<br>istern the two to the case of the case of the<br>ineutric isotropy in the case of the case<br>ineutric |
| n claiming any probationary or tenure right in connection with the above<br>nonnotice law tonghing any probationary or tenure right in connection with the above<br>connectice law tonghing any instance the law time of the statement of the statement<br>ing assignment all understated that it should not connect reasons to the statement                                                                                                    | assignment. My failure t<br>assignment.<br>In the offer of employment in<br>nued expression of mp 50 contract for                                                                                                    | o so notify the District will prevent me from<br>Stand equil temperatures that each of search<br>Stand equil temperatures that each of search<br>The amount for some tensions of the search                                                                                                    |
| duestions onconcerns                                                                                                    | Email Address<br>@mracosta.edu                                                                                                    | Date Signed<br>01/11/19/9/39AM                                                                                                    |
|                                                                                                    | CancelAccent and Save                                                                                                    |                                                                                                    |

## SURF Associate Instructor Tentative Assignment Letters

5. An email notification message will display. Click **OK**.

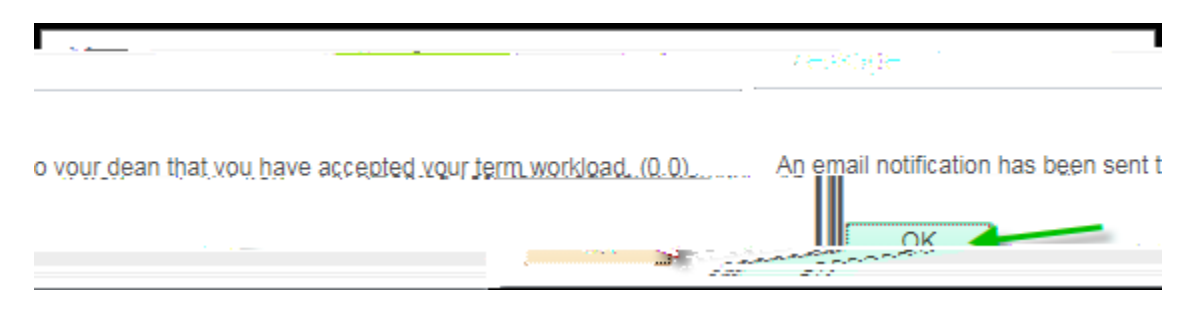

6. Click Return. Your workload acceptance has been completed.